## Mode opératoire – Activation MFA sur PCS (avec Tanger Med Authenticator)

Ce document a pour objectif de décrire les étapes pour accéder à la plateforme PCS via une authentification multifacteur (MFA) basée sur une application TOTP (**Tanger Med Authenticator**).

**Etape 1** : <u>Inscription à la plateforme OIAM Tanger Med (Online Identity and Access Management)</u> : *Si vous été déjà inscrit à la plateforme OIAM Tanger Med, veuillez ignorer cette étape.* 

OIAM est un module essentiel du PCS qui facilite la gestion des identités et des accès pour tous les utilisateurs :

- ✓ Enregistrement en ligne : Il permet l'enregistrement en ligne des organisations et des utilisateurs du PCS, <u>avec un processus de vérification des adresses e-mail pour assurer leur fiabilité</u>.
- Gestion à distance des demandes : Le représentant de l'organisation peut gérer à distance les demandes de profils et de services pour ses collaborateurs.
- ✓ Gestion consolidée des comptes : Le représentant de l'organisation dispose d'une vue consolidée et d'outils pour l'intégration, la suppression et l'affectation des services aux comptes de son organisation.
- Optimisation du traitement interne : Les responsables métiers auront un accès direct pour la validation de l'enregistrement des organisations et des utilisateurs, ainsi que la validation des profils et des affectations de services aux organisations, optimisant ainsi les délais de traitement.

| TANGER MED A propos - Services Formation Actualities Media room - Contact A Se Connector                                                                                                    |  |
|----------------------------------------------------------------------------------------------------|--|
|                                                                                                    |  |
| Formulaire d'inscription 💊                                                                                                    |  |
| Europietas un recornes complex pou                                                                                                    |  |
| 9 🖿                                                                                                    |  |
|                                                                                                    |  |
| Conformanti à la la 09 -00, vous disposer d'un drait d'accès, de rectificacion et d'opposition aux d'instanent de<br>los données personnelles, ce traitement à etté Autorisé par la CNDP sous le N <sup>*</sup><br>(*) J'al la et j'accepte <u>les confiticos d'intristants notamment la mention relative à la protection</u><br>des données personnelles (Disjustoire). |  |
|                                                                                                    |  |
|                                                                                                    |  |

Etape 2 : Enrôlement MFA – Scan du QR code

- ✓ Lors de la première authentification, veuillez cocher la case "Authentification multifacteur non encore activée".
- ✓ Un email sera transmis à votre adresse courriel associé à votre compte PCS lors de votre inscription sur OIAM, contenant le lien pour le QR code unique.

Ce QR code doit être scanné avec l'application d'authentification Tanger Med Authenticator

| Nom      | d'utilisateur                                 |
|----------|-----------------------------------------------|
| Mot d    | le passe                                      |
| Aut acti | hentification multifacteur non encore<br>ivée |
|          | Se connecter                                  |
| Mot de   | passe oublié ?                                |

Etape 3 : Utilisation de Tanger Med Authenticator

- ✓ Ouvrir l'application **Tanger Med Authenticator** sur son smartphone.
- ✓ Scanner le QR code affiché à l'écran pour s'enrôler.
- ✓ Une fois le QR code scanné, l'application génère un code OTP toutes les 30 secondes.

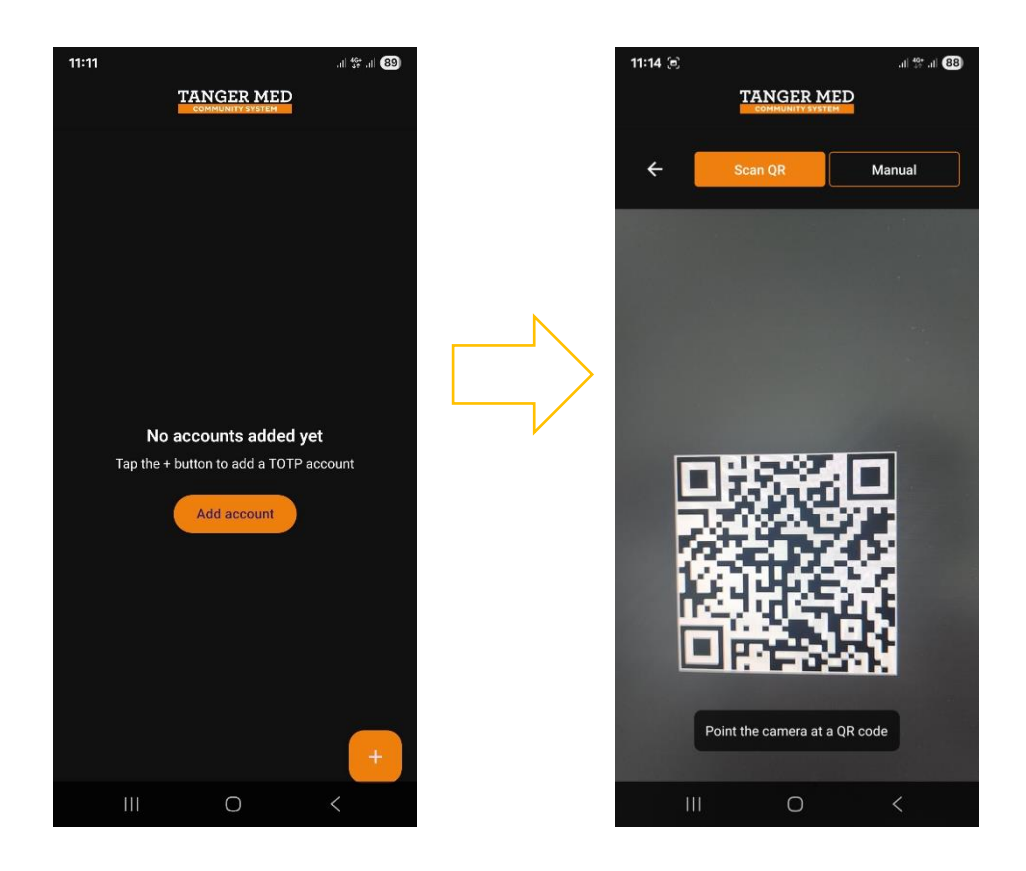

## Etape 4: Connexions avec MFA activé

À chaque connexion:

- ✓ Il suffit de saisir son identifiant et mot de passe PCS
- ✓ Et, saisir le code OTP généré par Tanger Med Authenticator

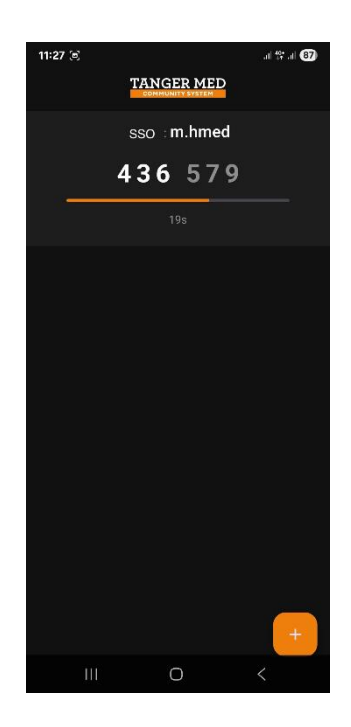

| Nom d'utilisateur<br>m.ahmed<br>Mot de passe     |
|--------------------------------------------------|
| m.ahmed<br>Mot de passe                          |
| Mot de passe                                     |
|                                                  |
|                                                  |
| MFA code                                         |
| 436579                                           |
| Authentification multifacteur non enc<br>activée |
| Se connecter                                     |
| Mot de passe oublié ?                            |